## How to Enrol in a NRoSO course - 1

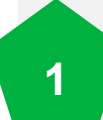

Access the <u>NRoSO Portal</u> and select **Online Store** to make your purchase.

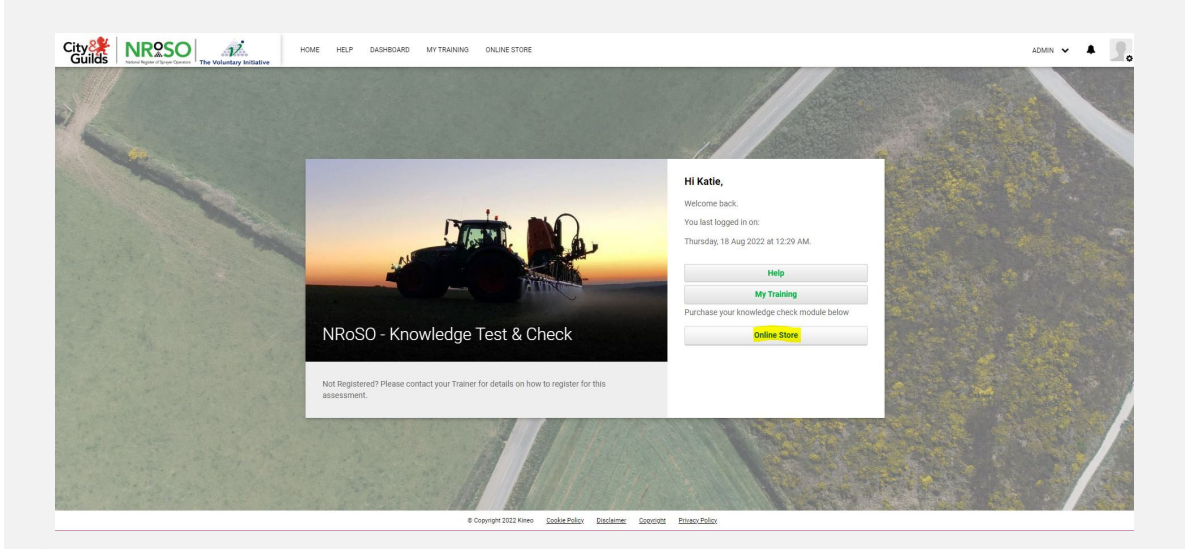

2

Make your selection of courses and, if purchasing for more than one user, include the quantity (e.g., 25) to your shopping cart and select 'Proceed to checkout.'

| Search Courses         | Shopping Cart<br>Your Shopping Cart contains : 2 | 5 items                                                                                                    |                  |                |        |  |
|------------------------|--------------------------------------------------|----------------------------------------------------------------------------------------------------|------------------|----------------|--------|--|
| Jsing the Online Store | Name                                             | Qty                                                                                                    | Unit Price (GBP) | Subtotal (GBP) | Action |  |
|                        | NRoSO - Arable Spray Knowledge Che               | ck 25                                                                                                    | GBP10.00         | GBP250.00      | - ×    |  |
|                        |                                                  |                                                                                                    | VAT :            | GBP41.67       |        |  |
|                        |                                                  |                                                                                                    | Total Price :    | GBP250.00      |        |  |
|                        |                                                  | This knowledge check is for members only who have completed the face to face training for Arable Sprayers.<br>GBP 10.00 / subscription |                  |                |        |  |
|                        | 25 Add to cart                                   | GBP 10.00 / subscription                                                                                                    |                  |                |        |  |

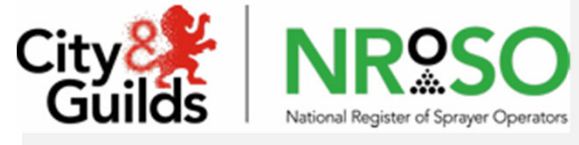

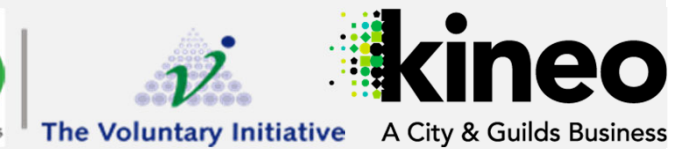

For more information, visit Knowledge Base

## How to Enrol in a NRoSO course - 2

3

Enter your registration details. Ensure you record your NRoSO Membership number and the name of your Trainer.

| Register                            |                                             | Γ. |
|-------------------------------------|---------------------------------------------|----|
| Create your account                 |                                             |    |
| Already have an account? Login here |                                             |    |
| ACCOUNT DETAILS                     |                                             |    |
| Username 📦                          | DEMONDASO                                   |    |
|                                     | Username available!                         |    |
| Password 😡                          | •                                           |    |
|                                     |                                             |    |
| Confirm password                    | •                                           |    |
| First name 😡                        | Demo     User                               |    |
| Email                               | <ul> <li>demo.user@kineodemo.com</li> </ul> | 1  |
| Date of birth 📀                     | 01/01/1970                                  |    |
| Trainer                             | Jane Doe                                    |    |
| NRoSO Membership #                  | • 12345678                                  |    |
|                                     | Tim not a robot.                            |    |
|                                     |                                             |    |

Confirm Checkout and select 'Make payment' to proceed to enter your payment details.

| Make my Payment                      | - PayPal              |
|--------------------------------------|-----------------------|
| If you are happy that your order and | I all your details ai |
| Proceed to payment details           | 3                     |
|                                      |                       |

5

4

You will receive an email confirmation (along with invoices) of your purchase, instructing you to login to the portal with your new details.

| **AUTO MESSAGE - PLEASE DO NOT REPLY**                                                                                                    |                               |
|----------------------------------------------------------------------------------------------------|-------------------------------|
| Hi Demo                                                                                                    |                               |
| Thank you for your purchase. To access your training please login at:                                                                       | https://nroso.kineobeta.co.uk |
| These are your login details:                                                                                                    |                               |
| Username: DEMO.NRoSO                                                                                                    |                               |
| Your learning is accessed<br>from the 'My Training' tab<br>once you have logged in.                                                         |                               |
| Support information can be found on <a href="https://nroso.kineobeta.co.uk">https://nroso.kineobeta.co.uk</a> where this purchase was made. |                               |

## NEXT:

- How to Assign your courses *(if purchasing for more than user)*
- How to Access and launch your courses

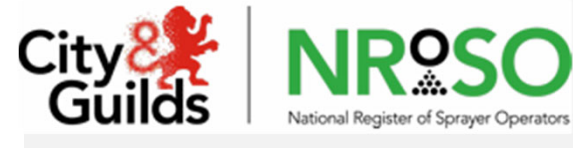

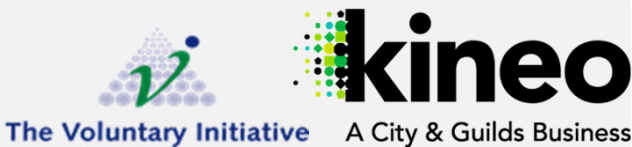

For more information, visit Knowledge Base